# 新年度のブログを作成するには

2024/4/3

例えばすでに作成してあるブログのフレームを使って年度ごとにブログを表示す る場合の方法を説明します。

# 1. ログインしていることを確認します。

| 学習デモサイト〇〇町内会  |               |                                                 |                        |  |  |
|---------------|---------------|-------------------------------------------------|------------------------|--|--|
|               | 助肉類           |                                                 |                        |  |  |
| ムーホ           |               | ようこそ                                            |                        |  |  |
| わがまち          | ぼついて <b>+</b> | わがまちのホームページ                                     | ー<br>ログインの確認<br>ははここから |  |  |
| まちのお          | 知らせ           | ○○達合町内会は、<br>○○西町一丁目~○○西町六丁目<br>○○東町一丁目~○○西町一丁目 |                        |  |  |
| 管理機能▼システム管理者▼ |               |                                                 |                        |  |  |
| 四定記事          |               |                                                 |                        |  |  |

ログインしていると、画面左上の ① がアカウント名に変わっています。 また、アカウント名の左に「管理機能 ▼」が表示されています。

ここが変わっていない、また、「管理機能 ▼」が表示されていない場合は、「ログ インするには」のマニュアルを参照して、ログインしましょう。

## 2. 例えば新年度のブログを作ってみましょう

2-1. 新年度のブログのフレームがない場合

新しくブログのフレームを作成します。 「ブログの作成」マニュアルを参照の上、ブログを作ってみましょう。 ブログ名を新年度のブログで作成します。 (詳細は「ブログの作成」マニュアル参照)

#### 2-2. 前年度のブログのフレームを利用する場合

このマニュアルでは、前年度で使っていたブログのフレームを新年度用に利用 する方法を説明します。

前年度使っていたブログの

を押下します。

| ここにタイトルが入ります                                          | 709 @ A 1 3 |
|-------------------------------------------------------|-------------|
|                                                       | 2 新規登録      |
| 今年度の町内掃除のお知らせです                                       |             |
| <b>2024年3月29日 10時00分</b><br>今年度の町内掃除の第1回目は4月の第2日曜日です。 |             |
| 参加できない方は事前に各班の班長まで連絡してください。                           |             |
|                                                       | ◎編集・        |
| 今年度の沿昌さにも応わせまでした                                      |             |

ブログの設定画面が開きます。 「新規作成」のタブを押下しましょう。 ブログの新規作成画面になります。 <u>
らしていう、「ブログの新規作成」とは、ブログのフレームを新規作成する</u>

<u>
ものではありません。</u>

ブログのフレームは残したまま、中身のブログだけを新しくするものです。

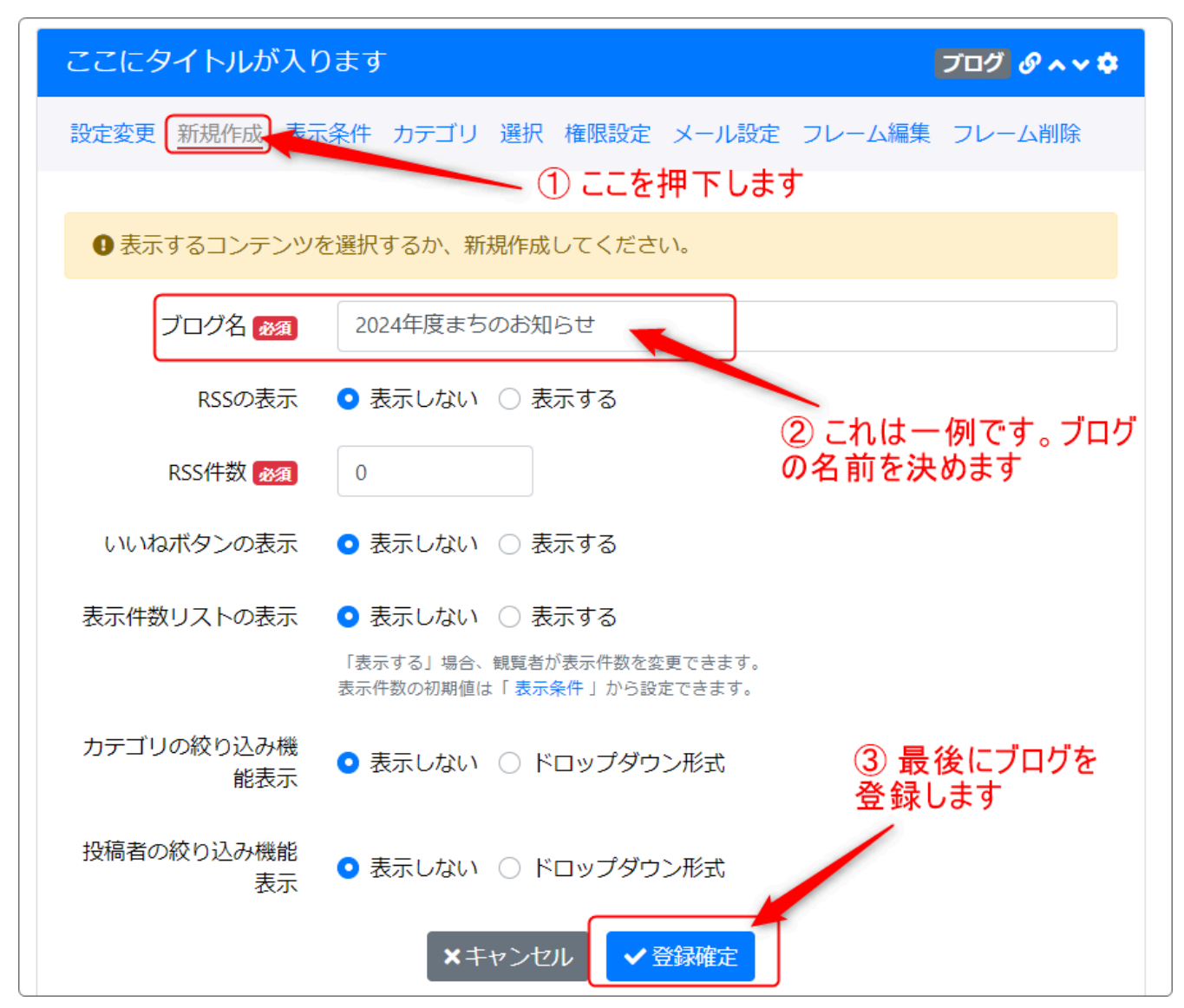

①「新規作成」のタブを押下し、②のブログ名を入れ、③のボタン

✔ 登録確定

を押下すると、新しいブログを作成することができます。

### 3. 表示するブログを選択しましょう

続いて、このフレーム(このサンプルではフレームタイトルが「ここにタイトルが入ります」のブログのフレーム)に前章の「2-2. 前年度のブログのフレームを利用する場合」で新しく作成したブログが表示されるように設定します。

| 22  | ここにタイトルが入ります ブログ ダヘマキ |       |                       |                     |  |
|-----|-----------------------|-------|-----------------------|---------------------|--|
| 設定変 | 変更の新規作成の表示条件のカテ       | ゴリ選択権 | 限設定 メール設              | 定 フレーム編集 フレーム削除     |  |
|     | ゴロガタ                  | 从本本打  | = <del>*</del> 4m     |                     |  |
|     | ノロジオ                  | 1+\$X | <b>ē</b> ∓î¥ <b>四</b> | 1Fn%                |  |
| ۲   | 2023年度まちのお知らせ         | 2     | 记設定変更                 | 2024-03-27 12:54:38 |  |
| 9   | 2024年度まちのお知らせ         | 0     | 2 設定変更                | 2024-04-03 14:03:02 |  |
| 0   | 町内会サンプル               | 2     | 12 設定変更               | 2024-04-03 09:44:21 |  |
| 0   | テストブログ1               | 2     | 2 設定変更                | 2024-01-03 15:03:05 |  |
|     | ×                     | キャンセル | ✔ 表示ブログ変更             |                     |  |

設定画面のまま、今度は「選択」のタブを押下します。

複数のブログがあることがわかります。

そこに、作成したブログ(件数を見ると0件)がありますので、ここをチェックし、

✓表示ブログ変更 を押下します。

| ここにタイトルが入ります ブログ ダネマ 🌣 |                  |     |                 |                     |
|------------------------|------------------|-----|-----------------|---------------------|
| 設定変                    | 変更の新規作成の表示条件のテゴリ | 選択権 | 認設定 メール設定       | フレーム編集(フレーム削除)      |
|                        | ブログ名             | 件数  | 詳細              | 作成日                 |
|                        | 2024年度まちのお知らせ    | 0   | <b>2</b> 設定変更   | 2024-04-03 14:03:02 |
|                        | 町内会サンプル          | 2   | <b>2</b> 設定変更   | 2024-04-03 09:44:21 |
| 0                      | 2023年度まちのお知らせ    | 2   | ☑ 設定変更          | 2024-03-27 12:54:38 |
| 0                      | テストブログ1          | 2   | 【 <b>2</b> 設定変更 | 2024-01-03 15:03:05 |
|                        |                  |     |                 |                     |
| ここが選択されています            |                  |     |                 |                     |

このような状態になったら、「✓ 表示ブログ変更」を押下します。

# 4. サイトに戻って確認しましょう

を押下すると、サイトに戻れます。

その状態でサイトに戻ると、新規で記事が登録できるようになっており、前年度のブログは表示されていなければ成功です。

新しい年度のブログを投稿できるようになっています。

| ここにタイトルが入ります | プログ 🔗 ヘマ 🌣 |
|--------------|------------|
|              | 2 新規登録     |
| 記事はありません。    |            |
|              |            |